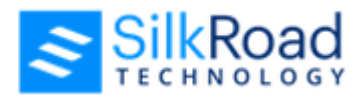

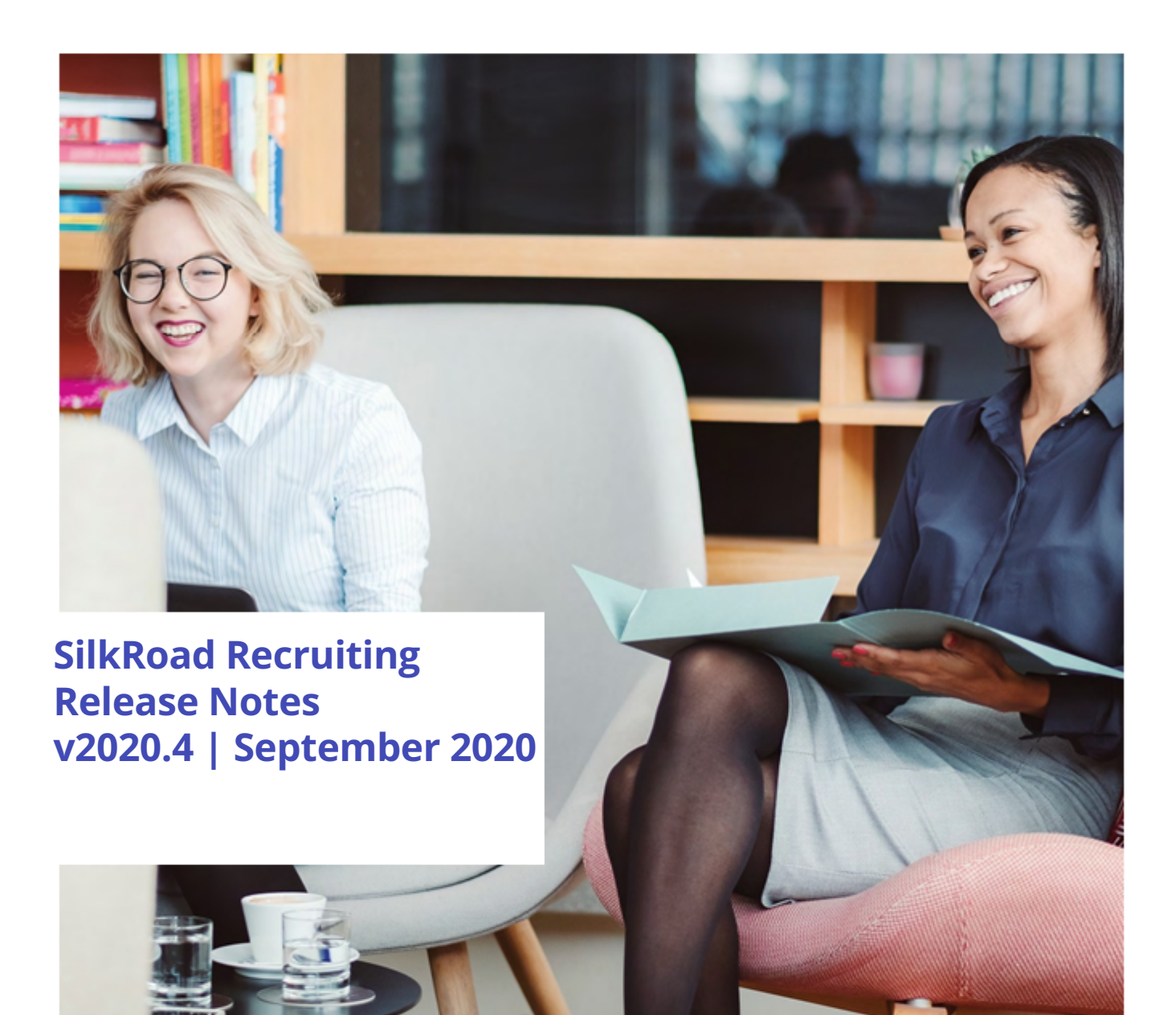

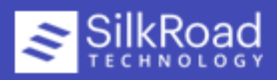

## New features and improvements

New features and improvements are summarized here. Need more details? Click here.

| Module | Release Note                                                                                                    | Кеу      | Salesforce<br>Number |
|--------|----------------------------------------------------------------------------------------------------|----------|----------------------|
| ATS    | The buttons (bottom of the page that opens after moving a candidate to an offer stage and on the page when you modify offer details) are updated to new UI style.                                                                                                    | RND-568  |                      |
| ATS    | There is now a Print option under the ellipsis menu on the<br>Job Posting Details page. Use it to print to PDF or paper. It<br>includes all job details that display on the page.                                                                                                    | RND-1052 |                      |
| ATS    | The EEO/AA Info page in SilkRoad Recruiting is updated to the new UI. Selection lists, refresh function, and new modal window improve the flow on this page.                                                                                                    | RND-1258 |                      |
| ATS    | The buttons on the Summary tab are now updated to the<br>new UI as well as the pop-up window that opens after you<br>click the Edit button.                                                                                                    | RND-1279 |                      |
| ATS    | Settings for Emails to ATS Users section is added to the Email<br>settings page in Candidate Experience Admin portal. The<br>section has two new settings and both a disabled by default:<br>- Send email when applicant withdraws his/her application<br>- Send email when applicant clicked the "Not Me" link<br>You can enable either one or both, and once enabled, the<br>system sends a notification email to the assigned recruiter of<br>a job, letting the recruiter know that a candidate has either<br>withdrawn their application from consideration or clicked the<br>'Not Me' link for an application, indicating the application<br>was not made by them. | RND-1300 |                      |

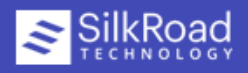

| Candidate<br>Experience | The Thank You For Applying email sent to applicants who<br>apply to jobs on a Candidate Experience career site has<br>improved wording now.<br>- The updated email subject now reads:<br>'Further Action May Be Required For Your Job Application'<br>-The updated email body text now reads:<br>'Your Application For (JobTitleName)<br>IMPORTANT: If you did not proceed to the final step of the<br>application process when you applied to this job, then you<br>must complete this form now to be considered for<br>employment. If you did complete the form, no further action<br>is needed from you at this point.<br>We're always looking for great people and we really<br>appreciate the time you've taken to apply. Our team will<br>reach out after they have a moment to review your<br>application.<br>You can withdraw your application at any time by visiting the<br>link below and retrieving your Candidate Profile by entering<br>your email address.<br>View My Account<br>If you did not apply to this job and feel that you have<br>received this email in error, please click here to remove<br>yourself.<br>Thank you.'<br>NOTE: The words "complete this form" in the sentence "<br>you must complete this form now to be considered for<br>employment." is a link to the eForm. | RND-461  |
|-------------------------|----------------------------------------------------------------------------------------------------|----------|
| Candidate<br>Experience | A presubmission page can be created for Candidate<br>Experience fee agency portals. Candidate Experience Admin<br>users can add presubmission text to any fee agency portal,<br>and fee agency users must click the Accept button to submit<br>a resume. If the fee agency user clicks the Decline button, the<br>resume cannot be submitted.                                                                                                    | RND-1096 |
| Candidate<br>Experience | The message that appears when a job seeker navigates to a<br>Candidate Experience career site with no active job openings<br>is improved. The red X is gone and message text is now: 'We<br>do not have any job openings available at this time. Please<br>check back again soon.'                                                                                                    | RND-1178 |

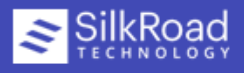

| Candidate<br>Experience | New setting on the Job List settings page in the Candidate<br>Experience Admin portal: Collapse search filter section by<br>default.<br>This setting controls whether search filters are expanded or<br>hidden (collapsed). This setting is on by default, which means<br>search filters are collapsed by default on the Job List page.<br>(Saves screen space). If you do not want the filters collapsed<br>by default, disable this option. The filters are expanded on<br>the Job List page.                                                                                                    | RND-1228 |
|-------------------------|----------------------------------------------------------------------------------------------------|----------|
| Candidate<br>Experience | New setting on the Job Details page: Hide Search jobs by<br>keywords bar on Job Details page.<br>This setting controls whether the keyword search bar is<br>displayed on the Job Details page of a Candidate Experience<br>career site. By default, the setting is turned off (disabled).<br>This means the keyword search bar is displayed on the Job<br>Details page. If you enable this setting, the keyword search<br>bar does not appear on the Job Details page.                                                                                                    | RND-1239 |
| Candidate<br>Experience | New setting on the Job List settings page: Display Options for<br>Job List.<br>It controls whether jobs are grouped on the Job Lists page in<br>a Candidate Experience career site.<br>The options:<br>- Nothing: Jobs are not grouped. Choose how to order them<br>(Order By setting) and results per page (Results Per Page<br>setting).<br>- Category: Jobs are grouped by category in alphabetical<br>order. (This is the default option and is how jobs are listed<br>currently.)<br>- Category (display hierarchy): Jobs are essentially listed the<br>exact same way as the 'Category' option; however, instead of<br>displaying the lowest level category name, the system<br>displays the entire category hierarchy, up to the three<br>possible levels. | RND-1248 |
| Candidate<br>Experience | The Fee Agency ID is now passed to the Candidate<br>Experience API. This means the API does not allow the<br>source parameter in the URL to be changed or overwritten,<br>which ensures the source of any resume submitted by a fee<br>agency has the correct source linked to it.                                                                                                    | RND-1298 |

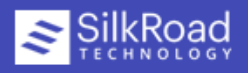

| Candidate<br>Experience | Candidate Experience Admin users can now upload a banner<br>image for a Candidate Experience career site that spans the<br>entire width of the career site rather than a smaller banner<br>image in the middle of the screen only. The Custom Image<br>(entire width of the page) option controls this. It's available<br>from the Image Type drop-down in the Banner Image section<br>on the Images settings page in Candidate Experience Admin<br>portal.<br>Banner image file types allowed for upload<br>are .png, .jpeg, .jpg, .gif or .svg. A custom banner that spans<br>the entire width of the page requires an aspect ratio of 3:1<br>(width to height). Recommended dimensions for that image<br>are 1200 x 400 pixels.<br>The max display dimensions for a custom banner image to<br>display in the middle of the page are 500 x 100 pixels, which<br>is an aspect ration of 5:1 (width to height). | RND-1313 |
|-------------------------|----------------------------------------------------------------------------------------------------|----------|
| Candidate<br>Experience | Candidate Experience Admin users can now upload .ico files<br>as their custom favicon image. The ICO file format is an<br>image file format for computer icons in Microsoft Windows.<br>ICO files contain one or more small images at multiple sizes<br>and color depths, allowing them to be scaled appropriately.                                                                                                    | RND-1322 |
| Candidate<br>Experience | New OGP Image section added to the Images settings page<br>in the Candidate Experience Admin portal.<br>OGP is Open Graph Protocol. OGP Images are automatically<br>shown with shared links, i.e. links to job postings on<br>Candidate Experience career sites, on platforms like<br>Facebook, LinkedIn and Twitter. Admin user can upload<br>a .png, .jpeg, .jpg or .gif file to use as the OGP image.<br>Recommended dimensions for an OGP image are 1200 x 630<br>pixels, which is an approximate aspect ratio of 1,91:1 (width<br>to height).<br>An effective OGP image is relevant to the page content,<br>"click-worthy" to catch people's eyes in a social media feed,<br>and branded to match the website's brand or business. The<br>OGP image should give people on social media a preview of<br>what they will see if they click the link.                                                          | RND-1323 |

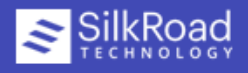

## **Resolved issues**

| Module | Release Note                                                                                                    | Кеу      | Salesforce<br>Number |
|--------|----------------------------------------------------------------------------------------------------|----------|----------------------|
| ATS    | To improve security, we implemented a solution that<br>discards the jSessionId and creates a new one upon<br>successful login and any other active sessions within the<br>same browser window become invalid.                                                                                                    | RND-17   |                      |
| ATS    | To improve security, additional field validation is<br>implemented to prevent exception condition errors from<br>occurring. Those errors could have suggested weaknesses in<br>the input validation strategy and could have been exploited<br>to cause unexpected behavior.                                                                                                    | RND-20   |                      |
| ATS    | Fixed an issue that occurred when using the Change Hiring<br>Stage bulk action after performing a resume search that<br>returned results linked to different workflows. When<br>resumes from different workflows where selected, and the<br>Change Hiring Stage bulk action was initiated, you would see<br>duplicate workflow stages in the drop-down. Instead of<br>seeing duplicated workflow stages, if you now attempt to<br>change the hiring stage of candidates linked to different<br>workflows, this message is shown:<br>'The "Change Hiring Stage" action can only be used when all<br>selected candidates belong to jobs with the same workflow.'<br>If your system has more than one workflow configured, use<br>the workflow filter on the Advanced Resume Search page.<br>Filtering resumes by a single workflow ensures that the<br>hiring stage of all returned search results can be changed<br>using the 'Change Hiring Stage' bulk action. | RND-1252 |                      |
| ATS    | All buttons that display under the Resume/CV tab on the<br>Candidate Resume Profile page have been updated to the<br>new UI.                                                                                                    | RND-1256 |                      |
| ATS    | Fixed an error that occurred when the names of all custom<br>fields where extremely long and exceeded a combined max<br>length for characters allowed. This caused an error when<br>users attempted to generate an offer letter that used all<br>these custom fields.                                                                                                    | RND-1434 |                      |

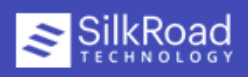

| ATS<br>Candidate<br>Experience | Corrected a typo in the security clearance question that is<br>displayed on career sites. The security clearance question is<br>now "Do you have U.S. Gov't Security Clearance?"                                                                                                    | RND-1593 |
|--------------------------------|----------------------------------------------------------------------------------------------------|----------|
| Candidate<br>Experience        | To meet WCAG 2.1 AA F78 standards, we added borders on hover to links and buttons to avoid obscuring the focus outline around focusable elements.                                                                                                    | RND-715  |
| Candidate<br>Experience        | To meet WCAG 2.1 A 4.1.1 standards, we made an<br>improvement around duplicate IDs of portal, listed in the<br>Candidate Experience Admin portal, that have not yet been<br>imported to Candidate Experience. These portals all used to<br>have an ID of 0, and now they all have a different ID.                                                                                                    | RND-716  |
| Candidate<br>Experience        | To meet WCAG 2.1 A 4.1.1 standards, we made an<br>improvement around duplicate IDs of the various elements<br>when adding new presubmission text. All fields on the<br>presubmission text page used to have the same ID of<br>'editor", but they now all have IDs more specific to each field.                                                                                                    | RND-717  |
| Candidate<br>Experience        | To meet WCAG 2.1 AA F78 standards, we added borders on<br>hover to the breadcrumb link in the Candidate Experience<br>Admin portal to avoid obscuring the focus outline around<br>focusable elements.                                                                                                    | RND-718  |
| Candidate<br>Experience        | Field validation for input fields for custom fields in Candidate<br>Experience is improved. The validation, if needed, must be<br>created by SilkRoad staff. The current "Form Field Validation"<br>drop down does not apply to Candidate Experience. This<br>form of field validation is outdated and is therefore not used<br>in Candidate Experience. We will continue to use the same<br>area in the Admin portal (accessible by SilkRoad Staff only),<br>which is where we can add a custom regex pattern and use<br>the "Message" field to add a custom validation message for<br>that field. This should allow for any type of validation that<br>may be needed. | RND-784  |
| Candidate<br>Experience        | To meet WCAG 2.0 A 2.4.2 standards, we made an improvement around ensuring that each page of a configured application form has a unique title.                                                                                                    | RND-1093 |
| Candidate<br>Experience        | Fixed an issue that occurred when using the '< Back'<br>breadcrumb link after cloning (but not yet saving) a Fee<br>Agency Job Details Page in the Candidate Experience Admin<br>portal. When using that breadcrumb link to navigate back to<br>the list of archived Fee Agency Job Details Pages, after<br>cloning an existing archived page, the archived pages now<br>became editable.                                                                                                    | RND-1172 |

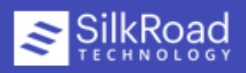

| Candidate<br>Experience | Fixed an issue that caused the 'Open Submission' link to<br>display on Candidate Experience Fee Agency portals if that<br>portal did not have any active jobs listed.                                                                                                    | RND-1176 |
|-------------------------|----------------------------------------------------------------------------------------------------|----------|
| Candidate<br>Experience | Fixed an issue where a long company name displayed on a<br>Candidate Experience career site took up the entire width of<br>the screen, once the width of the screen, as it was shrunken<br>down, reached the width of the company name. The<br>company name is now wrapped, so that it always has the<br>same margins as the rest of the page content.                                                                                                    | RND-1177 |
| Candidate<br>Experience | Fixed an issue that caused only active jobs to be listed in the<br>'My Account' email that applicants can request on any<br>Candidate Experience career site. As the status of a job is<br>changed (to 'On Hold' or even when it is closed or<br>deactivated), applicants should still see those jobs in their list<br>of applications. These are the changes we made under this<br>ticket:<br>When a job that the applicant has applied to is in any of the<br>following statuses:<br>* Normal - Int./Ext. Applicants<br>* On Hold<br>* Internal<br>* External<br>* External<br>* Executive<br>the application to that job is shown in the 'My Account' email<br>and the following is shown in the 'Status' row of the email for                                                                                                    | RND-1213 |
|                         | any active job:<br>* If the applicant is in a workflow stage for which an 'External<br>Label' has been created (reach out to SilkRoad Support for<br>help with this), then that external label is displayed in the<br>'Status' row of the email.<br>* If the applicant is in a workflow stage that does not have an<br>'External Label', the word "Active" is displayed in the 'Status'<br>row of the email.<br>Note: This is how this already worked for jobs in 'Normal -<br>Int./Ext. Applicants', status. With this ticket we now made it<br>work the same way for the other statuses listed above.<br>If the job has been closed or deactivated, we leave the<br>'Status' row empty because we do not want the applicant to<br>find out that they are no longer being considered, simply by<br>viewing their 'My Account' email. |          |

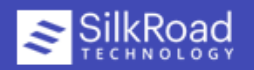

## More info

• Click here for information about early adopter process, supported languages and browsers, and more.

## **Technical support**

For technical assistance for any of our solutions, contact our support staff at:

- International Toll Free: Access numbers via SilkRoad Engagement Center
- SilkRoad Engagement Center: https://engagementcenter.silkroad.com No access? Email support@silkroad.com for access.
- Email: support@silkroad.com

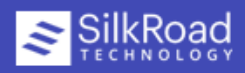